## **Opsætning af Alarm setting (mail ved bevægelse)**

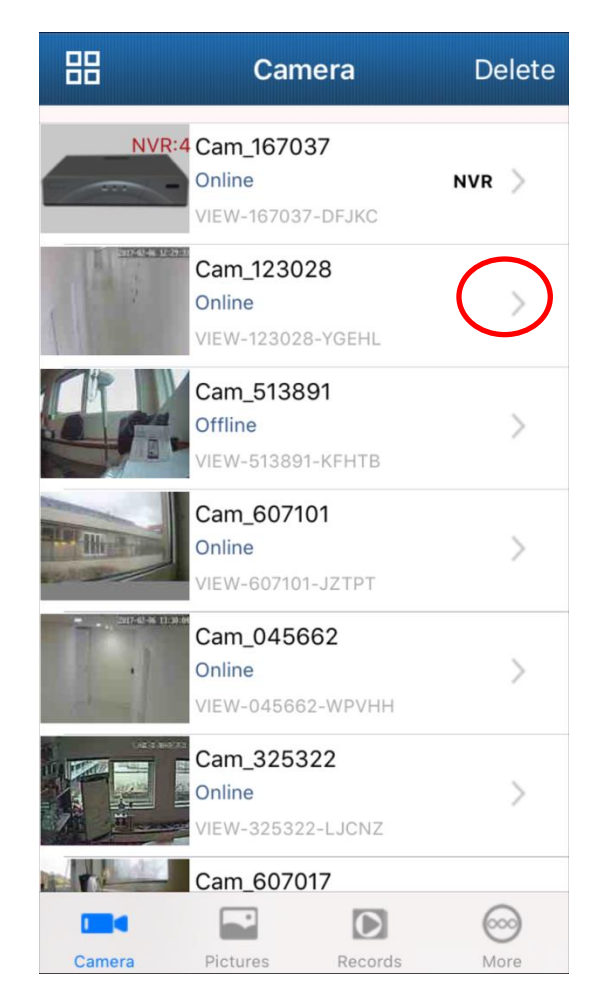

CackEdit CameraDoneNameCam\_123028CameraIDVIEW-123028-YGEHLUsernameadminPassword••••••Advanced Settings>

Klik på pilen ud for kameraet.

Klik på advanced settings.

|                  | Kack Advanced Settings                                                                                                    |                                                                                                    |
|------------------|----------------------------------------------------------------------------------------------------|----------------------------------------------------------------------------------------------------|
|                  | WiFi Setting                                                                                                    | >                                                                                                    |
|                  | User Setting                                                                                                    | >                                                                                                    |
|                  | Time Setting                                                                                                    | >                                                                                                    |
| $\left( \right.$ | Alarm Setting                                                                                                    | >                                                                                                    |
|                  | FTP Setting                                                                                                    | >                                                                                                    |
|                  | Mail Setting                                                                                                    | >                                                                                                    |
|                  | SD/TF Setting                                                                                                    | >                                                                                                    |
|                  | OSD Setting                                                                                                    | >                                                                                                    |
|                  | Reboot Camera                                                                                                    | >                                                                                                    |
|                  | About Comoro                                                                                                    | >                                                                                                    |
|                  | About Camera                                                                                                    |                                                                                                    |
|                  | About Camera                                                                                                    |                                                                                                    |
|                  | About Camera                                                                                                    |                                                                                                    |
|                  | Back Alarm Setting                                                                                                    | Done                                                                                                    |
|                  | Back Alarm Setting Motion Detect Armed                                                                                                    | Done                                                                                                    |
|                  | About Camera Back Alarm Setting Motion Detect Armed Motion Detect Sensitivity                                                                                                    | Done                                                                                                    |
|                  | Back     Alarm Setting       Motion Detect Armed       Motion Detect Sensitivity       Input Armed                                                                                                    | Done                                                                                                    |
|                  | Back     Alarm Setting       Motion Detect Armed       Motion Detect Sensitivity       Input Armed       Trigger Level                                                                                                    | Done<br>ormal >                                                                                                    |
|                  | Back       Alarm Setting         Motion Detect Armed       Motion Detect Sensitivity         Input Armed       Trigger Level         Save Picture on the SD/TF                                                                                                    | Done<br>ormal >                                                                                                    |
|                  | About Camera         Back       Alarm Setting         Motion Detect Armed         Motion Detect Sensitivity         Input Armed         Trigger Level         Save Picture on the SD/TF         Save Video on the SD/TF                                                                                                    | Done<br>ormal >                                                                                                    |
|                  | Back       Alarm Setting         Motion Detect Armed       Motion Detect Sensitivity         Motion Detect Sensitivity       Motion         Input Armed       Motion         Trigger Level       Save Picture on the SD/TF         Save Video on the SD/TF       Save Picture on the FTP                                                                                                    | Done<br>ormal >                                                                                                    |
|                  | Back       Alarm Setting         Motion Detect Armed       Motion Detect Sensitivity         Motion Detect Sensitivity       Motion         Input Armed       Trigger Level         Save Picture on the SD/TF       Save Video on the SD/TF         Save Picture on the FTP       Save Video on the FTP                                                                                                    | Done<br>ormal >                                                                                                    |
|                  | Back       Alarm Setting         Motion Detect Armed       Motion Detect Sensitivity         Input Armed       Input Armed         Trigger Level       Save Picture on the SD/TF         Save Video on the SD/TF       Save Picture on the FTP         Save Video on the FTP       Preset Linkage                                                                                                    | Done       ormal       High       O       O |
|                  | Back       Alarm Setting         Motion Detect Armed       Motion Detect Sensitivity         Motion Detect Sensitivity       Motion         Input Armed       Trigger Level         Save Picture on the SD/TF       Save Video on the SD/TF         Save Picture on the FTP       Save Video on the FTP         Save Video on the FTP       Input Armed         Input Armed       Input Armed         Input Armed       Input Armed         Input Armed       Input Armed         Save Picture on the SD/TF       Input Armed         Input Armed       Input Armed         Input Armed | Done<br>pormal                                                                                                    |

## Klik på Alarm Setting.

Aktiver Motion Detect Armed og Send Email When Alarm.

Indstil den ønskede følsomhed i Motion Detect Sensitivity.

Afslut med done.

Kameraet vil nu sende en mail med billede, når der registreres bevægelse.

Når kameraets bevægelses aktivering ønskes slået til/fra, skal Motion Detect Armed slås til/fra (husk altid at afslutte med Done for at gemme en indstilling).

God fornøjelse med dit SafeHome kamera.